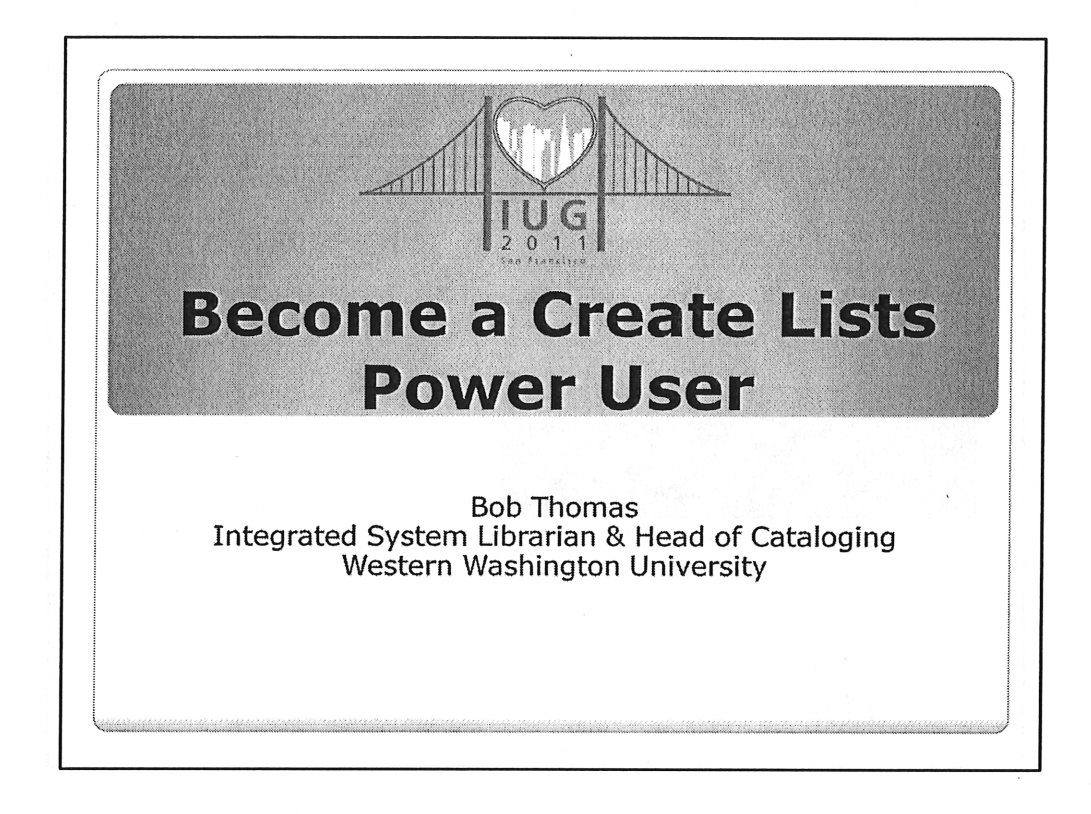

## Introduction Three topics

- Create Lists built-in tools
- Using Excel with Create Lists
- Creating a review file with a set of barcodes (if time)

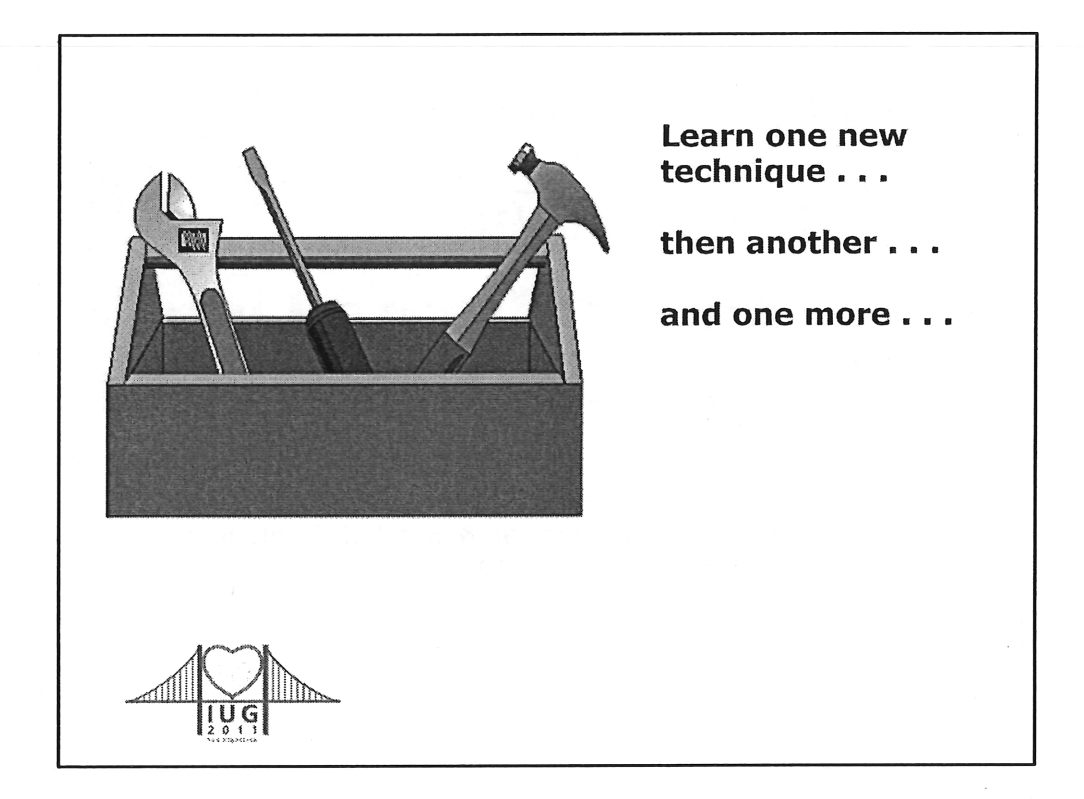

Rather than trying to learn everything about Create Lists – learn one tool or technique at a time – and learn that tool really well

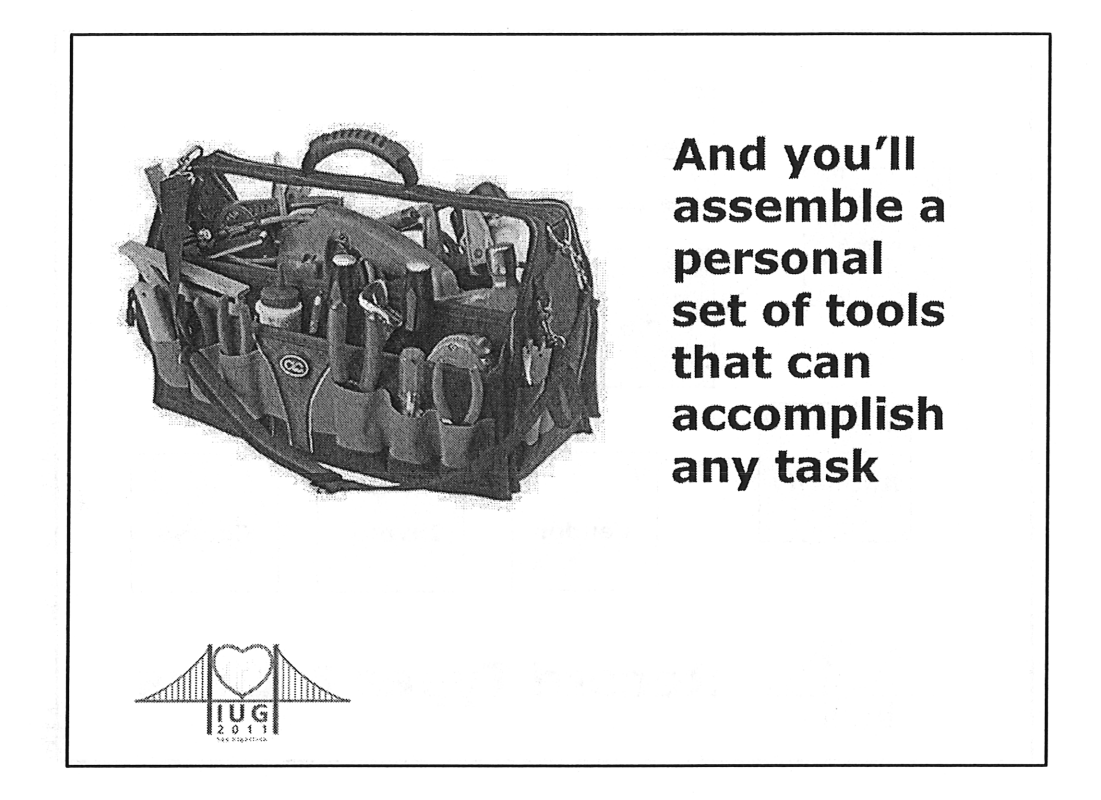

If you learn a small set of tools really, really well – you'll often be able to use tools in your tool bag in innovative ways to solve your current challenge

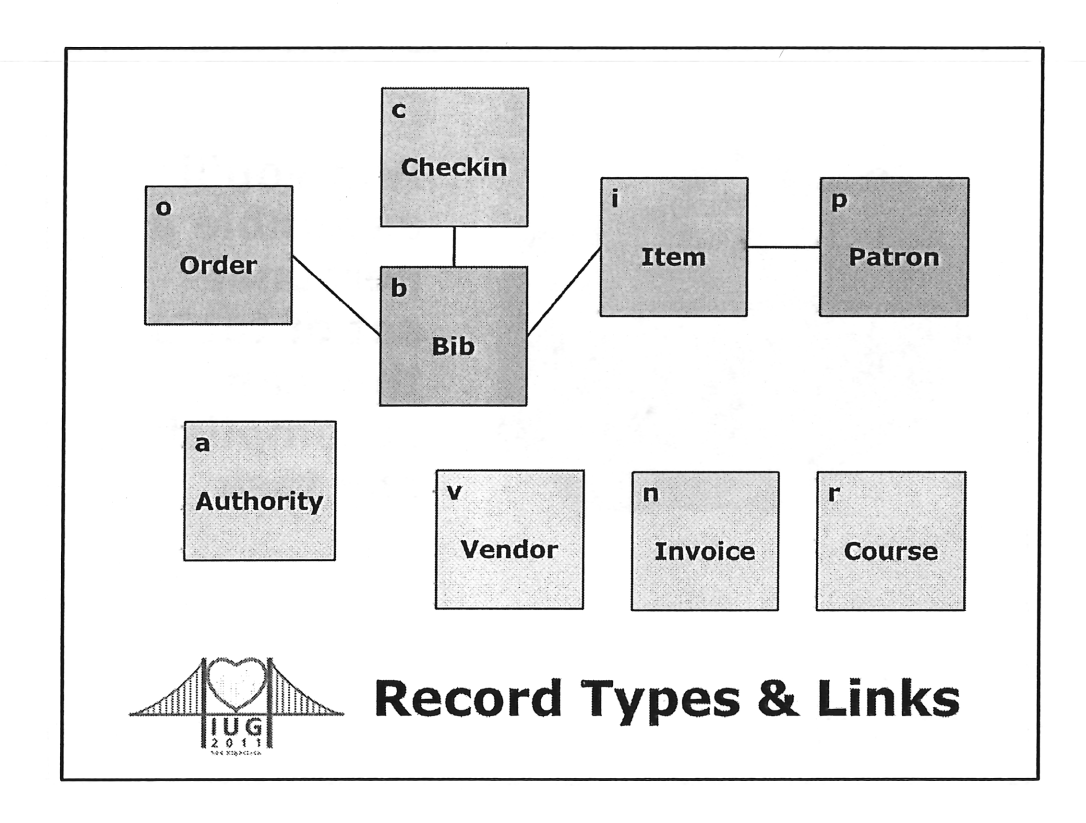

- Can only use data from a record that is one link away from the record type you selected to save
- Unavailable for except when searching for the selected record type:
  - Record number
  - Created date
  - Updated date

|            | Canad                                                                                                    | File A Name                          | Current | Max R | Type     | Status             | Initials             | Created [date.time]  |  |
|------------|----------------------------------------------------------------------------------------------------|--------------------------------------|---------|-------|----------|--------------------|----------------------|----------------------|--|
|            | (A)                                                                                                    | 2 MARCIVE 1-TYPE MATERIAL TYPE.      | .92     | 500   | b        | complete           | loom                 | 03-14-2011/08:15'05  |  |
|            |                                                                                                    | 3 STC Checked Out 11-19-10           | 6       | 500   | 1        | complete           | สมร                  | 11-19-2010/13:11'47  |  |
|            | . Global Update                                                                                                 | 4 Emply                              | 0       | 500   | Į        | empty              |                      |                      |  |
| a contra d | L                                                                                                    | 5 FF adds July-Dec 2010              | 53      | 600   | P        | complete           | A                    | 01-19-2011/11:19'55  |  |
|            | 47                                                                                                    | 7 Comes with                         | ¥03     | 500   |          | connisto           | - to a second second | 03.04.2011 (10.5751  |  |
|            | Papid Update                                                                                                    | 8 Emoty                              | 0       | 500   | f        | empty              | - finner             |                      |  |
|            |                                                                                                    | 9 Unnamed                            | 25      | 500   | þ        | complete           | ira                  | 11-03-2010/12:2221   |  |
|            | +O+                                                                                                    | 10 STC Full Inventory                | 50      | 500   | 1        | complete           | atus                 | 01.31.2011/15:21'43  |  |
|            |                                                                                                    | 11 Feature event books to change lo. | .1      | 500   | 1        | complete           | sis                  | 03-18-2011/11:37'46  |  |
|            | weake Utra                                                                                                    | 12 Leans & Collections 2/23/11       | 38      | 500   | P        | complete           | kc                   | 02-23-2011/11:14-19  |  |
|            | . =                                                                                                    | 13 Emply                             | 90      | 500   |          | empty              |                      | 41 30 2010 (10-21/05 |  |
|            |                                                                                                    | 15 Fromby                            | n       | 500   |          | empleto            | 2510                 | 11-30-40107 1024 03  |  |
|            | Delete Records                                                                                                  | 16 Summit AAR                        | 24      | 500   | İ        | complete           | kc                   | 05-20-2010/10:35'18  |  |
|            |                                                                                                    | 17 OVERSIZE BOOK MEASUREMENTS        | 30      | 600   | 1        | complete           | 1                    |                      |  |
|            |                                                                                                    | 18 Empty                             | 0       | 500   | L        | empty              | 1                    |                      |  |
|            | Delete tema                                                                                                    | <u>19</u> orp                        | 2       | 500   | 9        | complete           | inm                  | 03-15-2011/13:44'35  |  |
|            |                                                                                                    | 20 Empty                             | 0       | 500   | <b>.</b> | empty              | -                    | 12 36 3044 (46-1730  |  |
|            |                                                                                                    |                                      | × 10    | 500   |          | complete           | th                   | 02.23-20117 10.17 23 |  |
|            | COCCURSION CORPORATION AND CONTRACTOR CONTRACTOR OF CONTRACTOR CONTRACTOR CONTRACTOR CONTRACTOR CONTRACTOR CONT | I CONTRACTOR AND AND A VILLAND       |         |       | -        | A. 1711 A MORE AND |                      |                      |  |

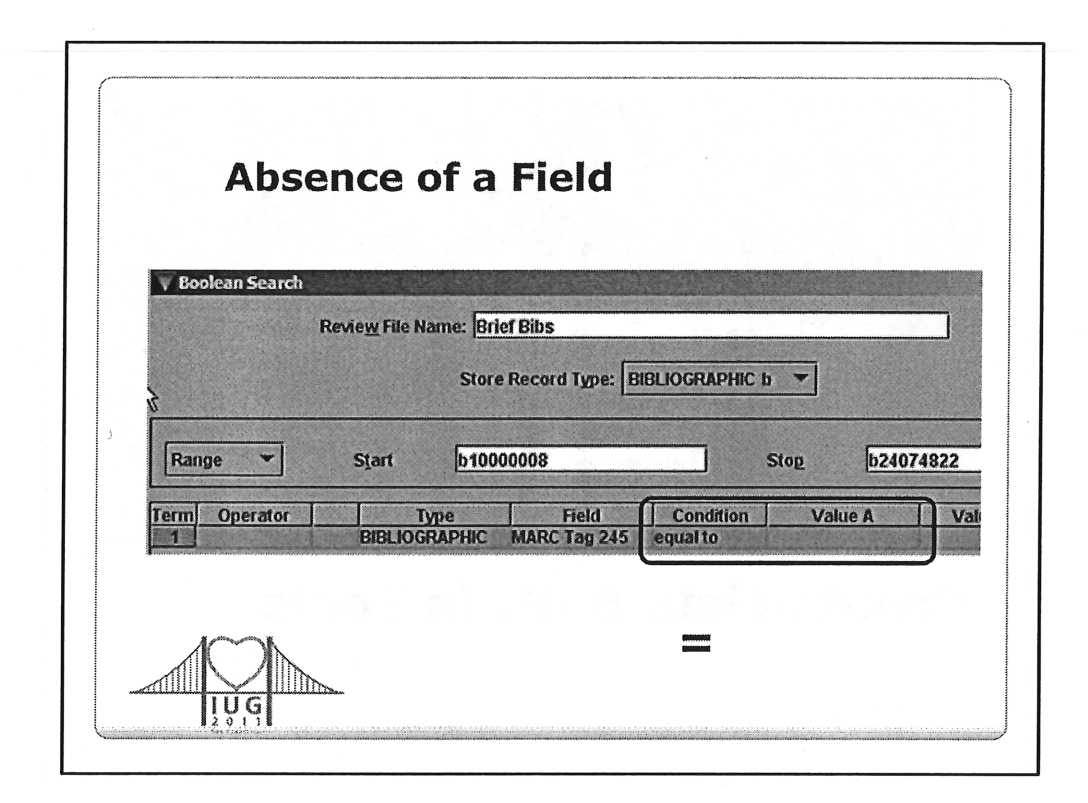

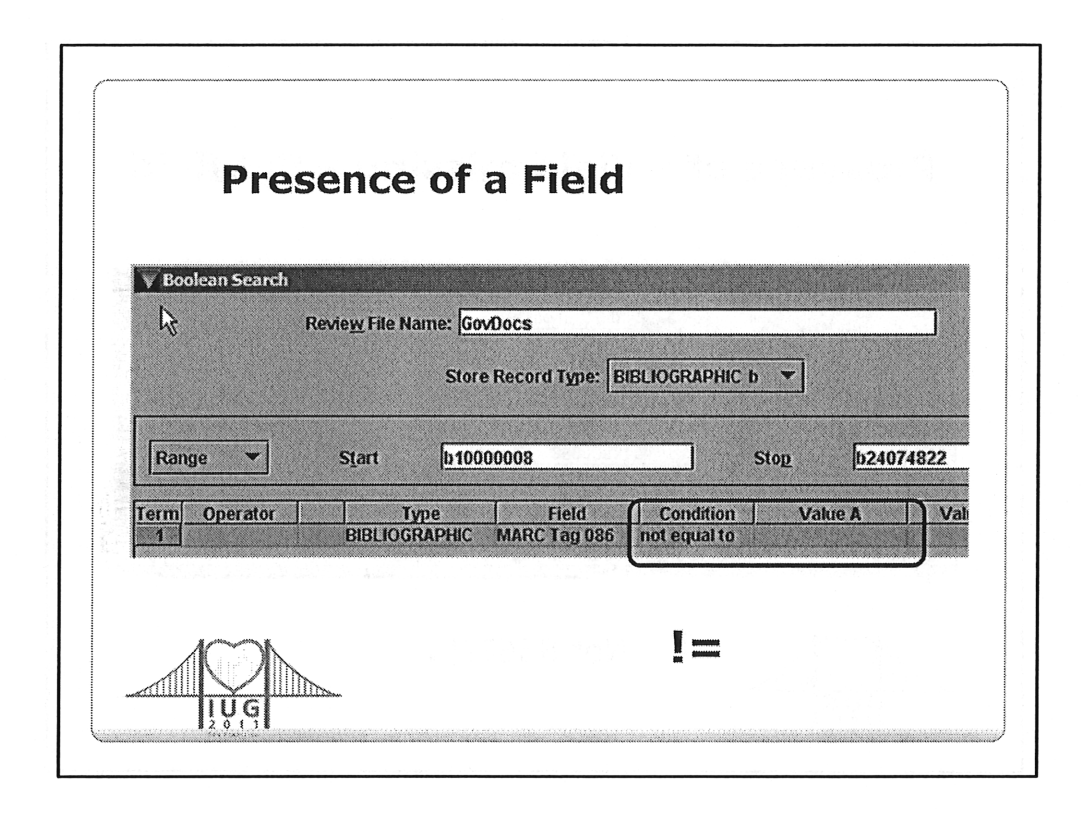

ant an "Considential production affection and a Constant attraction and the constant of the constant of t

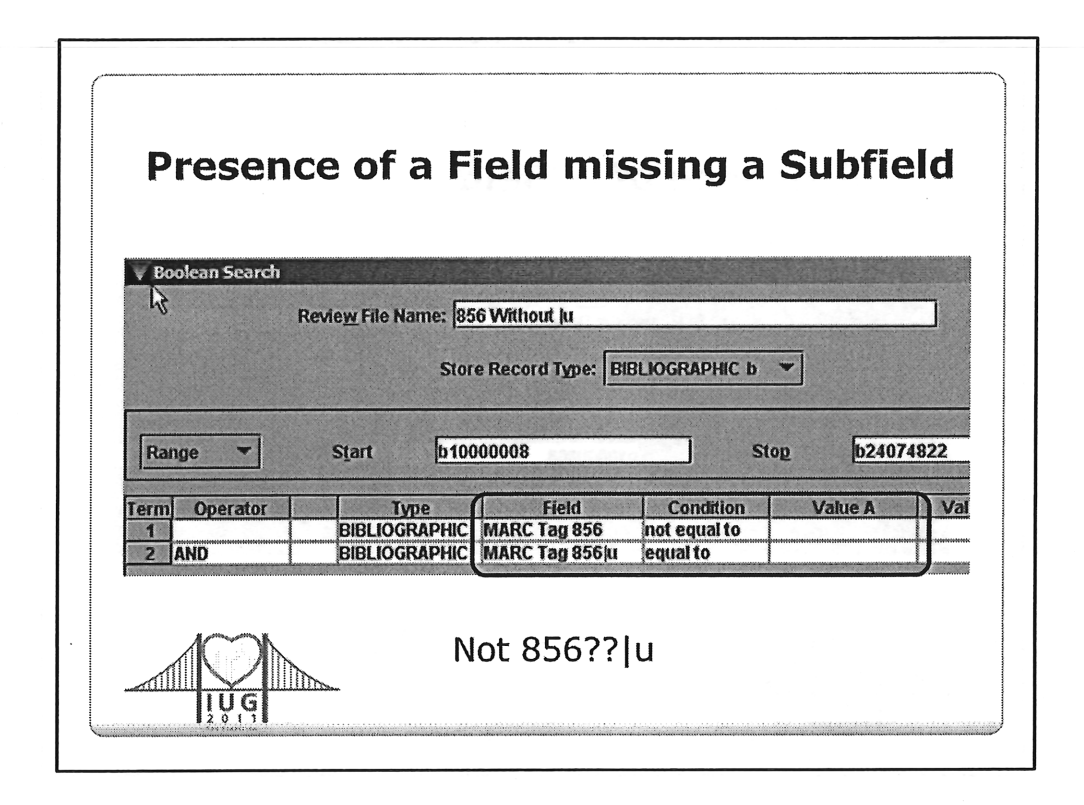

You don't need to put in wild cards for the indicators between the tag and the subfield code(s)

| V Boolean Search |                          |                |               |         |          |
|------------------|--------------------------|----------------|---------------|---------|----------|
| <u>k</u> ₹       | Revie <u>w</u> File Name | : Bibs with no | item records  |         | ]        |
|                  |                          | Store Record T | ype: BIBLIOGF | APHIC b |          |
|                  |                          |                |               |         |          |
| Range 🔻          | Start                    | b10000008      |               | ] Stop  | b2407483 |
| Term Operator    | Туре                     | Field          | Condition     | Value A | v        |
|                  | 111.111                  | 111156         | equally       | V       |          |

- First, restrict the bibs to those you're interested in, e.g., those with a certain ITYPE, or in a location, or within a call number range, etc.
- Then, specify that the b BIBLIOGRAPHIC records' ^ LINKED RECORDS n does not include any i ITEM record

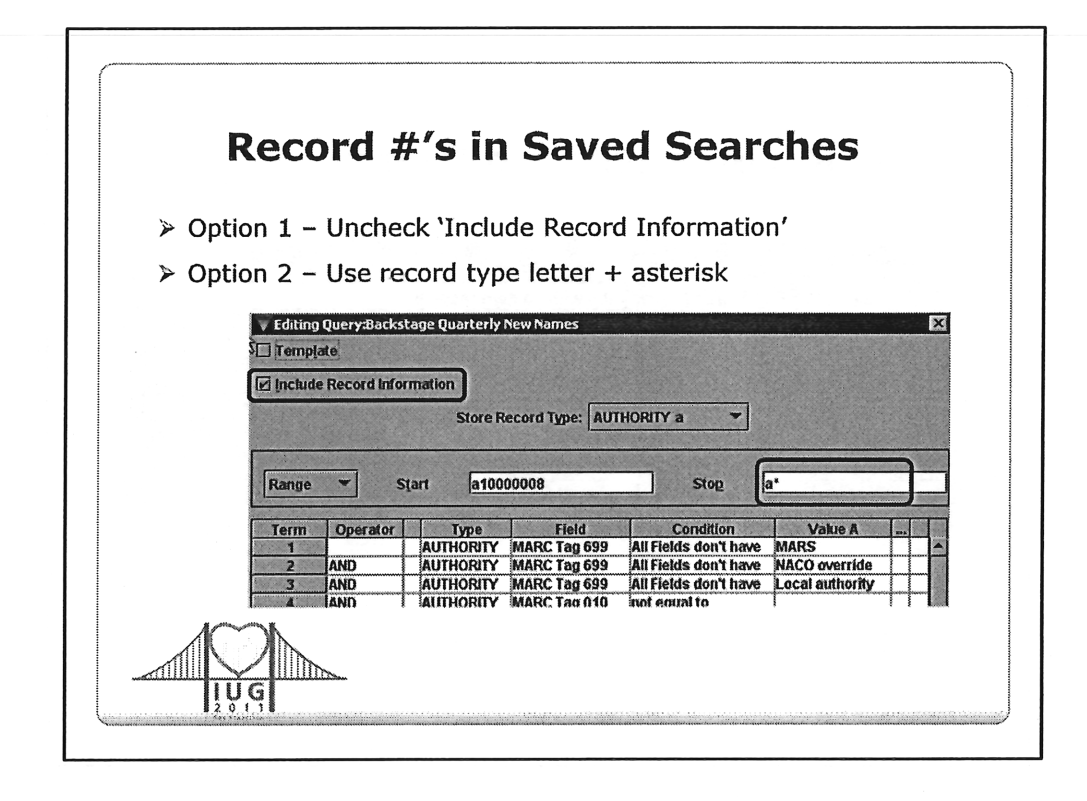

Option #1 – uncheck the 'Include Record Information' option and the saved query will obtain new record numbers each time you use it

Option #2 – use a record type letter followed by an asterisk and the search will use the maximum record number when you run the saved search

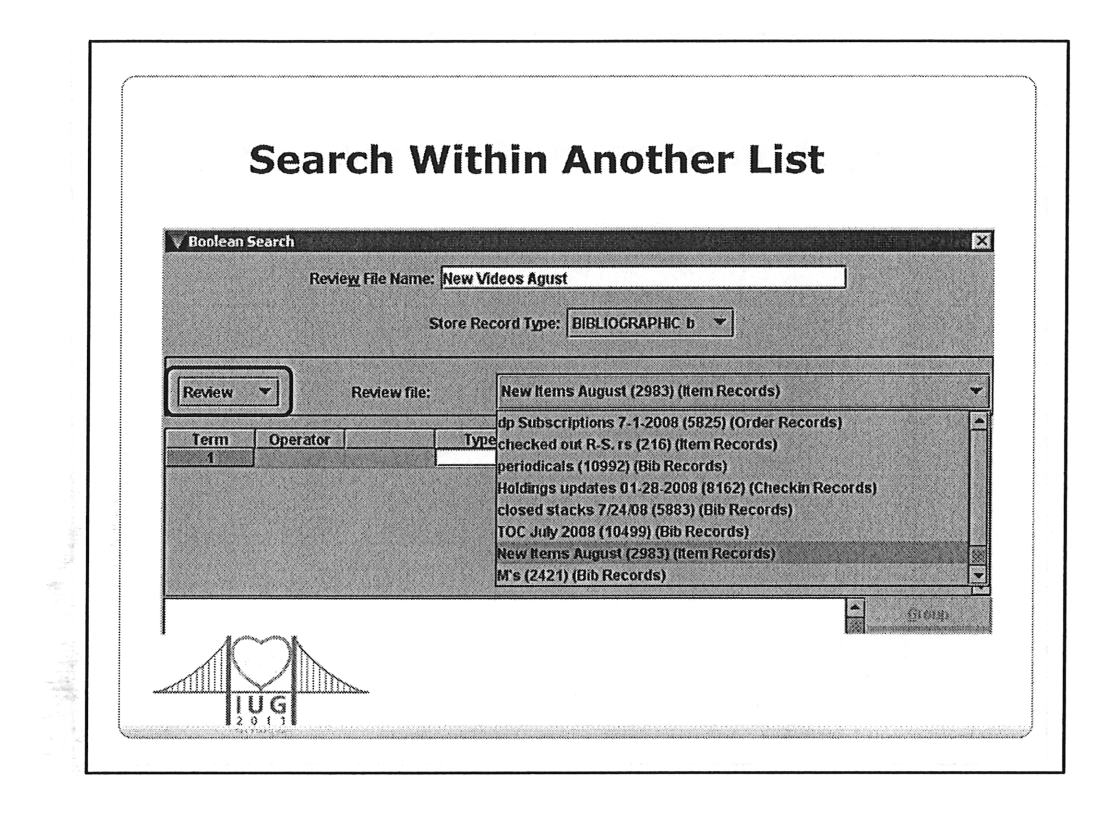

- When you need to create multiple lists where the records in all the lists have one or more characteristics in common, it is quicker to first create a list with all the records of interest, then create individual files that are subsets of the first file.
- For example, I needed to get lists of the new books, CDs, and videos for August.
- First, I created a file of all Item records created in August that had Status 'available'.
- Then, I created a new file using the Review source option, and selected all the items in my first list that had an ITEM TYPE for videos.
- This was quicker than running three review files, each examining every record in our database.

| 🔻 Millennium Cat | aloging • WWU Libraries                         |                  |                                   |
|------------------|-------------------------------------------------|------------------|-----------------------------------|
| Create List      | Review Files Saved Se                           | Dedupe Co        | py Eapty                          |
| Rapid Update     | All                                             | Search Record    | is Sort F<br>Show <u>R</u> ecords |
| Create Lists     | File Name<br>88 Video inventory Jun<br>89 Empty | cu<br>e 06 fh 94 | rrent Reco N<br>49 10             |

• Select an empty review file and click on the Copy icon

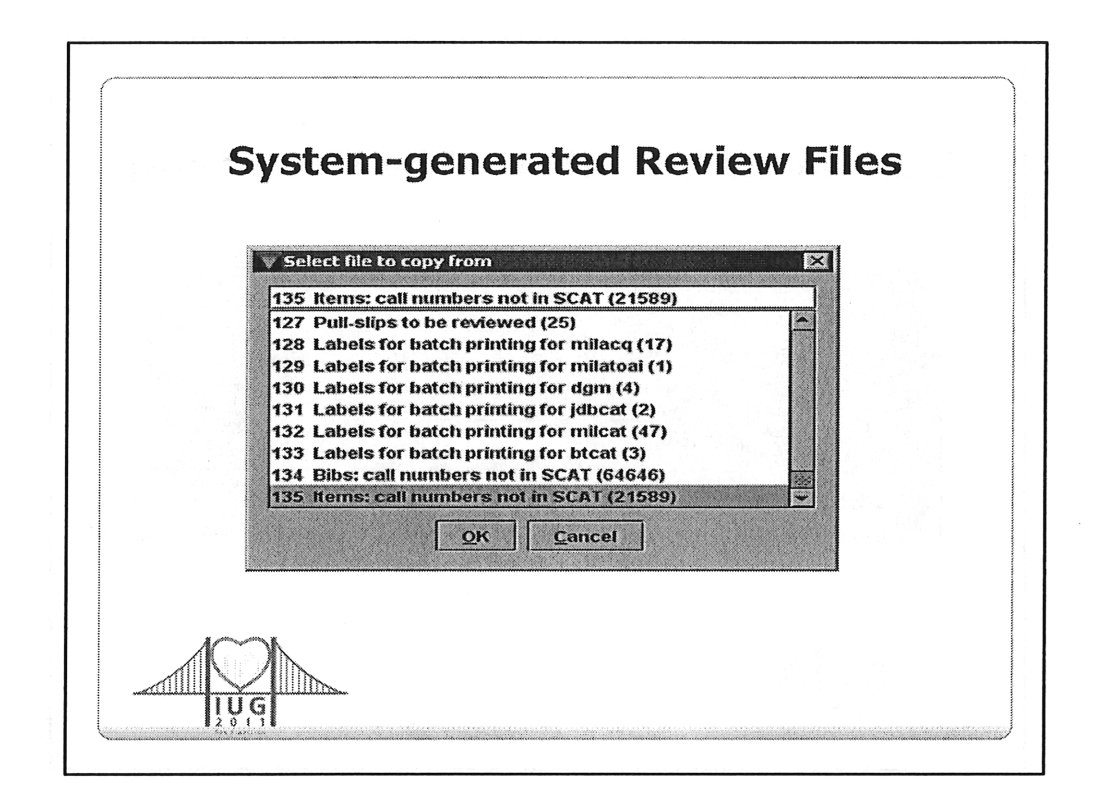

- On our system, we have 109 review files defined.
- All files with a number greater than 109 are sets of records (actually pointers to records) that were generated by the system
- This example shows a set of 21,589 item records with call numbers that were not found in the SCAT table the last time our Bibliographic report ran in the Statistic module.
- Some examples of other types of system-generated files commonly found in this list are:
  - URL Verification Errors
  - Items on Holdshelf
  - Various record loads
  - Records that were busy during a global update

Reference: see manual page #106366

| Boolean Sear | Revie <u>w</u> File Name: Call # LC B-BZ                                |
|--------------|-------------------------------------------------------------------------|
| ~            | Store Record Type: BIBLIOGRAPHIC b                                      |
| Range 🔻      | Start b10000008 Stop b24074834                                          |
| erm Operator | r Type Field Condition Value A Val<br>BIBLIOGRAPHIC CALL # between B BZ |

- This search uses the call number fields in the bib and item records which are not normalized so some searches will not obtain the desired results
- This type of search has to examine every record in the entire database

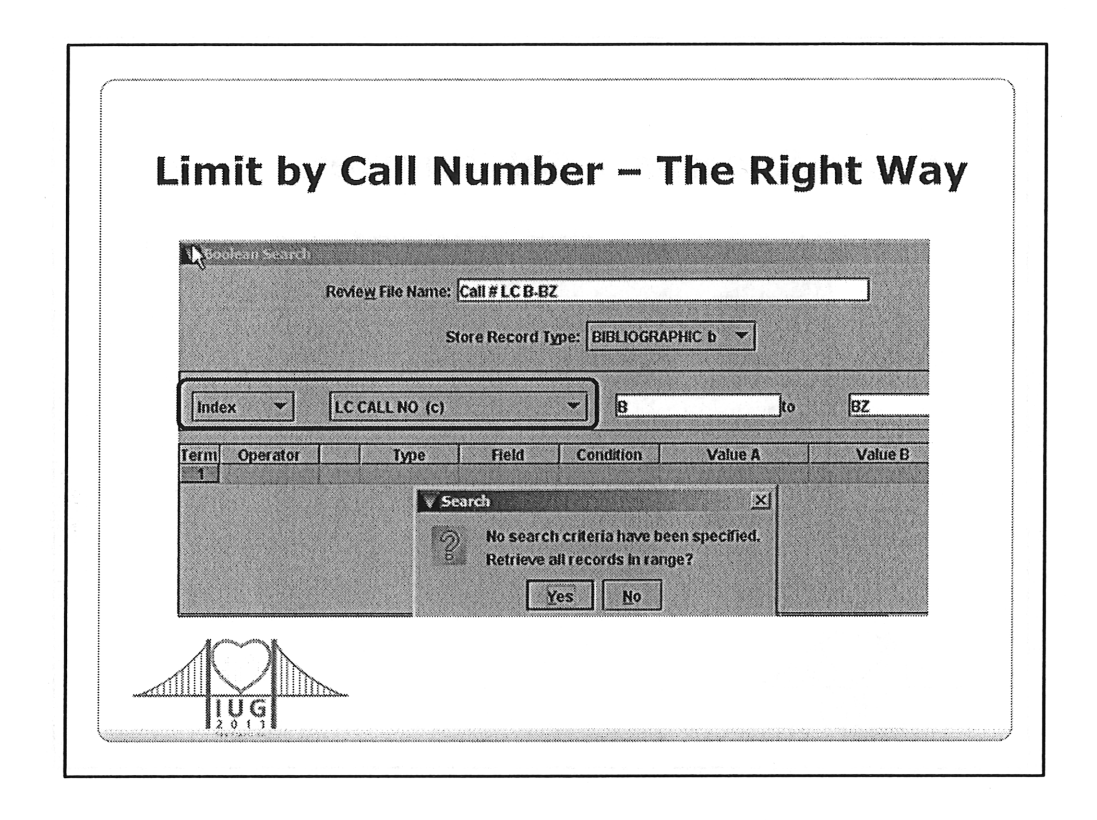

- You can set the same criteria by using the Call# index for your searching instead of the entire bibliographic range
- Notice that the search criteria from the previous example is now specified in the Index / Range for searching, and the search criteria is empty
- This has the same effect as the search above in that it will find only items within this call number range, but it limits before searching.
- You can specify additional search criteria within the call number range specified above, or simply select all titles within the range

NOTE: Call numbers must be normalized (see manual page #106204):

- Use 7 places without the cutter for LC numbers: pn^^^61
- Cutter numbers go after the first seven spaces, and are separated by a space. In other words, cutters should begin with the ninth space: GB^^701^W
- Use 7 places including the . in Gov Docs: D^^^5

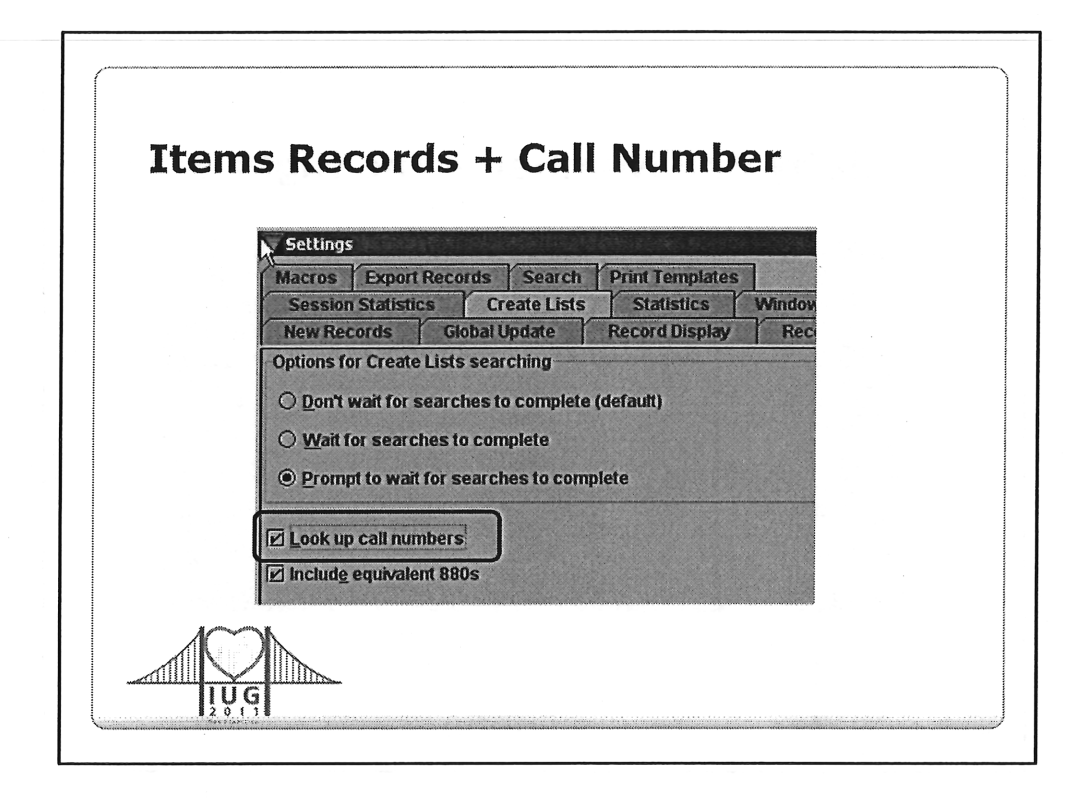

• In Millennium's Admin -> Settings

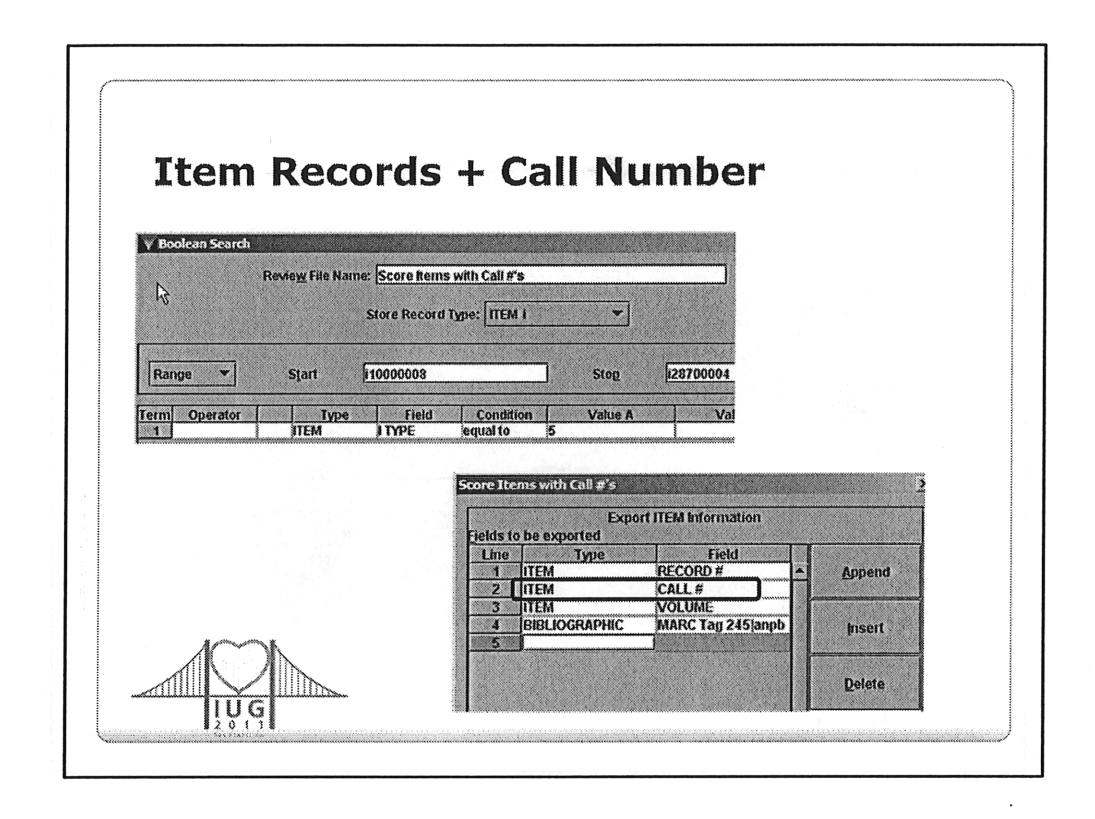

- If you search for call numbers in item records, this tells the system that if the item (or checkin) record doesn't contain a call number field, look 'up' for the call number in the bib record
- With this box checked all subsequent actions taken on the review, like a sort, also use the call number from the bib record for item records lacking a call number
- Ref: manual page #100673 & 105323

| Range V Start                  | b10000008                         | Stop b21659084          |  |  |  |  |
|--------------------------------|-----------------------------------|-------------------------|--|--|--|--|
| Term Operator                  | Type Field Condition              | m Value A Value B       |  |  |  |  |
|                                | ¥ Select                          |                         |  |  |  |  |
|                                | > greater than                    | =<br>equal to           |  |  |  |  |
|                                | < less than                       | i=<br>not equal to      |  |  |  |  |
| BIBLIOGRAPHIC TITLE matches "" | »≃<br>greater than or equal to    | Jess than or equal to   |  |  |  |  |
|                                | N. not within                     | between                 |  |  |  |  |
|                                | H                                 | A All Fields don't have |  |  |  |  |
|                                | O At Least one Field doesn't have | R matches               |  |  |  |  |
|                                | starts with                       | s<br>ends with          |  |  |  |  |
|                                | QK                                | Cancel                  |  |  |  |  |

• Richard V. Jackson, Huntington Library

Hope your attended his presentation – it was at 1:30 this afternoon Playing With "Matches" handout, IUG Conference 2011 (San Francisco) http://conferences.innovativeusers.org/index.php/IUG2011/IUG2011/director /downloadFile/884/582

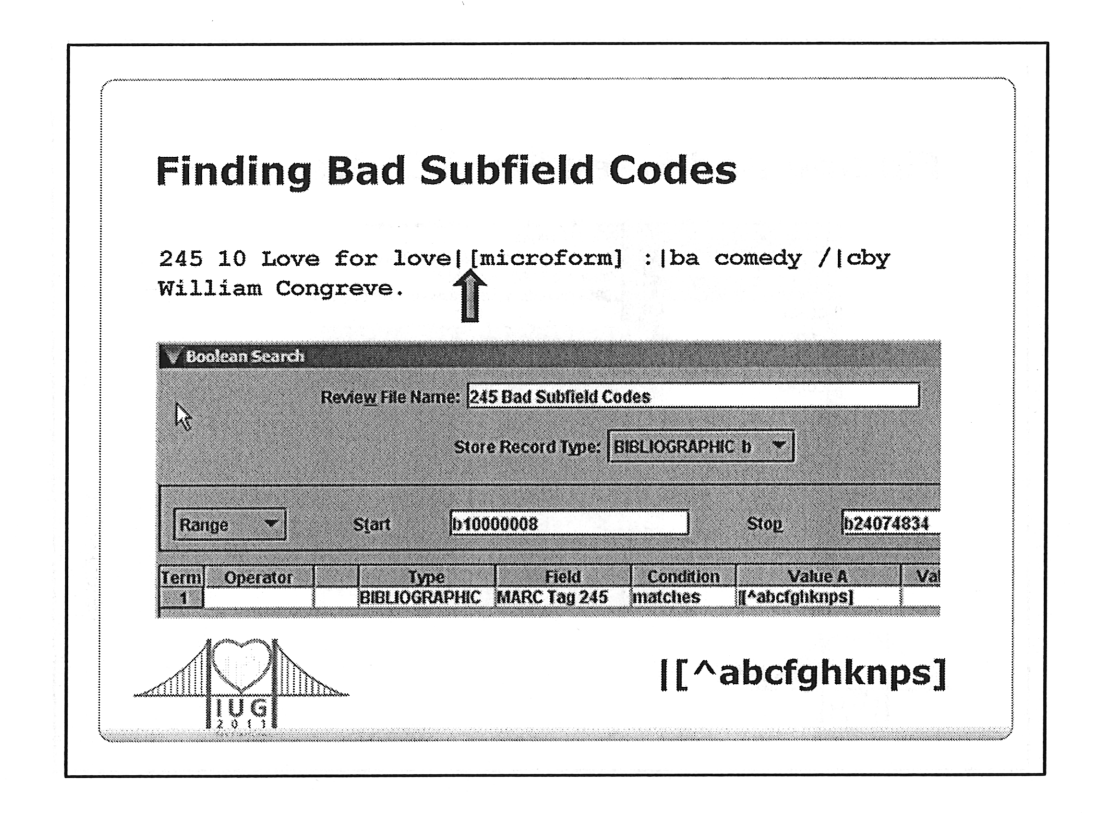

• Finding subfield codes that are missing or invalid

• From: Playing With "Matches", by Richard V. Jackson, Huntington Library, IUG Conference 2007 (San Jose)